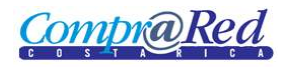

# **Compr@Red** Recibo de Devolución / Recepción de Garantías

| Recibo de Devolución/Recepción de Garantías                     | 2 |
|-----------------------------------------------------------------|---|
| Link a la página de Recibo de Devolución/Recepción de Garantías | 2 |
| Información de la página                                        | 3 |
| Resultados de la Generación del Recibo                          | 4 |

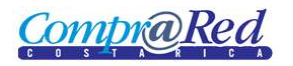

# Recibo de Devolución/Recepción de Garantías

#### Link a la página de Recibo de Devolución/Recepción de Garantías

En la página de Ingreso de Garantías de Participación y de Cumplimiento en el tercer paso del asistente se encuentra un link a la página de recibo de garantías.

|                                                                                                    |                                                                                                    | Ingreso de garant<br>Institución: 1.1.1.1.206.000 M<br>Trámite: 2010CD-000079-13<br>Garantia: 5 %<br>Vigencia: 60 días                            | tías de cu<br>MINISTERIO DE HACIE<br>1802         | mplimiento                                       | )                          |                                                            |
|----------------------------------------------------------------------------------------------------|----------------------------------------------------------------------------------------------------|----------------------------------------------------------------------------------------------------|---------------------------------------------------|--------------------------------------------------|----------------------------|------------------------------------------------------------|
| <ol> <li>Incluya la garantia</li> <li>Seleccione el adjudicatario</li> <li><u>Registre el monto</u><br/>requerido</li> <li>Incluya la garantia</li> </ol> | Se muestran los instrume<br>Proveedor: 300<br>Garantia Requerida: 203<br>Garantia Rendida: 0,00<br>Instrumentos de Garantia | nrlos de garantía relacionados con el oferer<br>6101757 Fundacion de la Universidad de C<br>500,00 Dólares<br>9 Dólares<br><b>de Cumplimiento</b> | nte, se puedo ingresar<br>osta Rica para la Inves | o modificar el instrument<br>itigacion (FUNDEVI) | io, también se cu          | enta con un convertidor de montos                          |
|                                                                                                    | Emisor<br>BCR BONOG - D<br>Emisor:                                                                                          | Instrumento Num.<br>Documento<br>epósito de bono de garantía 1212<br>Banco de Costa Rica 💌                                                        | Monto<br>150.000,00 Colones                       | Recepción<br>10/08/2010 10:15:00 a.m             | Vencimiento<br>.10/08/2011 | Estado<br>Invalido - Moneda de garantia diferente a oferta |
|                                                                                                    | Instrumento:<br>Num. documento:<br><u>Monto:</u><br>Recepción:                                                              | Depósito de bono de garantía<br>1212<br>1500.00 Colones ¥<br>10/08/2010                                                                           | V<br>Hora Recept                                  | ión: 10:15:0                                     | 0                          |                                                            |
|                                                                                                    | Estado:<br>Razón invalido:<br>Modificar Garantía                                                                            | Invalido V<br>Moneda de garantía diferente a of<br>Incluir Nuevo Recibo                                                                           | ferta 🗸                                           | ibo devolución parcial                           |                            |                                                            |
|                                                                                                    |                                                                                                    |                                                                                                    |                                                   |                                                  |                            | Anterior Finalizar                                         |

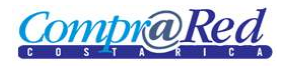

# Recibo de Devolución / Recepción de Garantías

#### Información de la página

# Generación de recibo de devolución de garantías

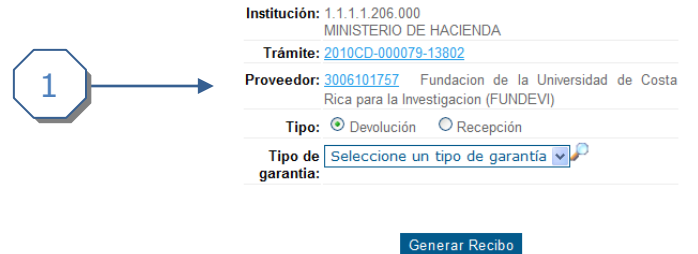

- 1. Se muestra un encabezado con la siguiente información:
  - a. Institución.
  - b. Trámite (Link a la página de Información de Trámite).
  - c. Proveedor (Link a la página de Información del Proveedor).
  - d. Tipo de Recibo (Devolución, Recepción).
  - e. Tipo de Garantía (Garantía de Participación, Garantía de Cumplimiento).

Cuando se modifica el Tipo de Recibo o el Tipo de Garantía se refresca la página y se cargan los instrumentos de garantía. Como se muestra en la siguiente imagen.

#### Generación de recibo de devolución de garantías

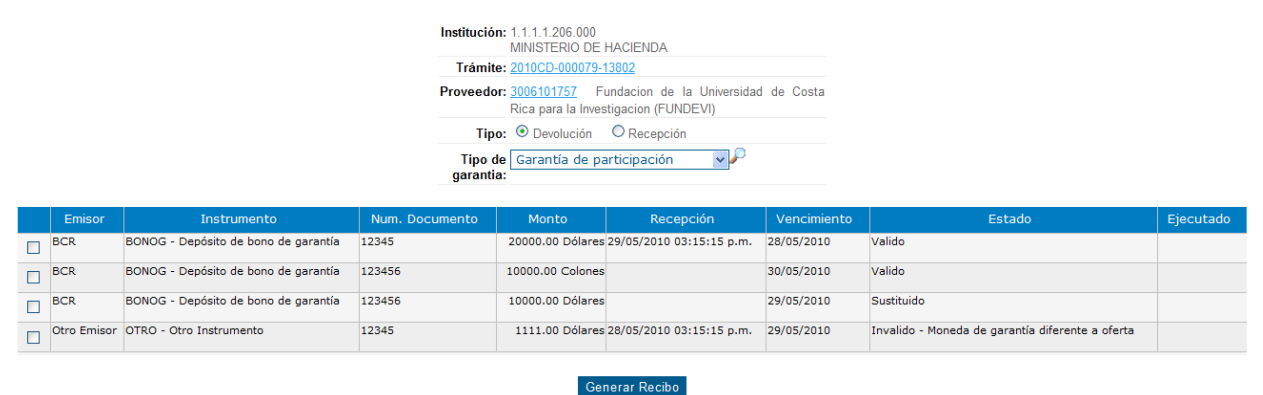

Se procede a escoger los instrumentos que se requiere en el recibo, esto se realiza marcando los checkboxes de la primera columna de la lista de instrumentos que se muestra, se da click en *Generar Recibo*.

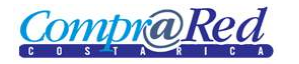

### Resultados de la Generación del Recibo

| Emisor      | Instrumento                                        | Num. Documento                                                                                             | Monto                                                                           | Recepción                                                                               | Vencimiento                                                  | Estado                                           | Ejecutado |
|-------------|----------------------------------------------------|----------------------------------------------------------------------------------------------------|---------------------------------------------------------------------------------|-----------------------------------------------------------------------------------------|--------------------------------------------------------------|--------------------------------------------------|-----------|
| BCR         | BONOG - Depósito de bono de garantía               | 12345                                                                                                    | 20000.00 Dólares                                                                | 29/05/2010 03:15:15 p.m.                                                                | 28/05/2010                                                   | Valido                                           |           |
| BCR         | BONOG - Depósito de bono de garantía               | 123456                                                                                                    | 10000.00 Colones                                                                |                                                                                         | 30/05/2010                                                   | Valido                                           |           |
| BCR         | BONOG - Depósito de bono de garantía               | 123456                                                                                                    | 10000.00 Dólares                                                                |                                                                                         | 29/05/2010                                                   | Sustituido                                       |           |
| Otro Emisor | OTRO - Otro Instrumento                            | 12345                                                                                                    | 1111.00 Dólares                                                                 | 28/05/2010 03:15:15 p.m.                                                                | 29/05/2010                                                   | Invalido - Moneda de garantía diferente a oferta |           |
|             |                                                    |                                                                                                    | Ger                                                                             | nerar Recibo                                                                            |                                                              |                                                  |           |
|             |                                                    | 14 4 1                                                                                                    | of 1 ▷ ▷I                                                                       | Select a format 💌                                                                       | Export                                                       |                                                  |           |
|             | C 0<br>R<br>El día 17 de<br>para la Invest<br>Emis | s <u>a</u> t <u>a</u> t <u>t</u><br>ecibo de devol<br>Agosto del 2010 se le<br>igacion (FUNDEVI), cé<br>or | c A<br>lución de ga<br>devolvio al proveec<br>dula jurídica 3006<br>Instrumento | rantías de partic<br>dor Fundacion de la Unive<br>101757, los siguientes ins<br>Num. Dr | ipación<br>rsidad de Costa I<br>trumentos financ<br>pc. Mont | Rica<br>ieros<br>o                               |           |
|             | BCR                                                | BONOG - Depó:                                                                                              | sito de bono de garan                                                           | tía 12345                                                                               | 20000.00 D                                                   | ólares                                           |           |
|             | - 514                                              |                                                                                                    |                                                                                 | tía 122456                                                                              | 10                                                           | 000.00                                           |           |
|             | BCR                                                | BONOG - Depo:                                                                                              | sito de bono de garan                                                           | ua 125450                                                                               | C                                                            | olones                                           |           |
|             | BCR                                                | BONOG - Depo:<br>BONOG - Depó:                                                                             | sito de bono de garan<br>sito de bono de garan                                  | tía 123456                                                                              | Ci<br>10000.00 D                                             | ólares                                           |           |
|             | BCR                                                | BONOG - Depó:                                                                                              | sito de bono de garan                                                           | tía 123456                                                                              | Ci<br>10000.00 D                                             | ólares                                           |           |
|             | BCR<br>BCR                                         | BONOG - Depó:                                                                                              | sito de bono de garan                                                           | tía 123456                                                                              | Ci<br>10000.00 D                                             | ólares                                           |           |

**Nota:** El recibo se puede exportar a Excel y a Pdf.